## 参加登録の流れ

申し込み例)医師が事前登録の参加申し込みをする場合()

 参加登録ページ下部の【新規ユーザ登録】を押 下げます。

| 特定商取引法に基づく表示                                                               |
|----------------------------------------------------------------------------|
| カード利用明細の利用店名について                                                           |
| クレジットカード利用明細の利用店名等は、運営事務局である「存根会社トリプルアイ」または<br>「Triple-i Co., Ltd」と表示されます。 |
|                                                                            |
| 新規ユーザ登録                                                                    |
| ユーザ登録済みの方はマイページへ                                                           |
| マイページ                                                                      |
|                                                                            |
|                                                                            |

 新規ユーザ登録ページでメールアドレス、パス ワードを入力、プライバシーポリシーの同意にチェ ックを入れて登録を押します。ここで登録したメー ルアドレスは変更できません。

| ユーザー名            |              |
|------------------|--------------|
| SS0104           |              |
| 仮ユーザーIDが自動入力されてい | います。変更できません。 |
| メール              |              |
| sa ym            |              |
| パスワード            |              |
| •••••            |              |
| パスワードを再入力        |              |
|                  |              |

 3) 登録したメールアドレス宛に確認のメールが送 信されます。メールは noreply@medicalmeeting.jpから送信されます。数分待ってもメー ルが受信できない場合は迷惑メールフォルダもご 確認の上、事務局にお問い合わせください。

新規ユーザ登録

登録したメールアドレスの確認が必要です。アカウントを有効化するためのメールを送信しましたのでメール 内のリンクを開いてください。

## 5) アカウントの有効化が成功したメッセージが表示され、ログイン画面に移動します。

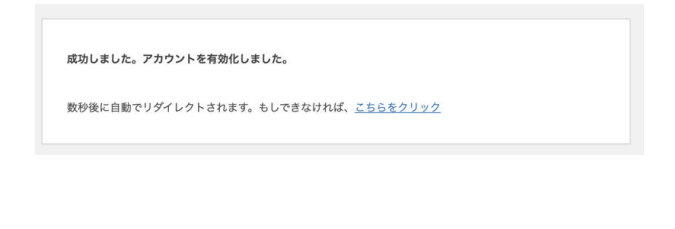

 受信したメールのリンクを開きます。
 リンクになっていない場合は文字列をコピーしてブ ラウザで開いてください。

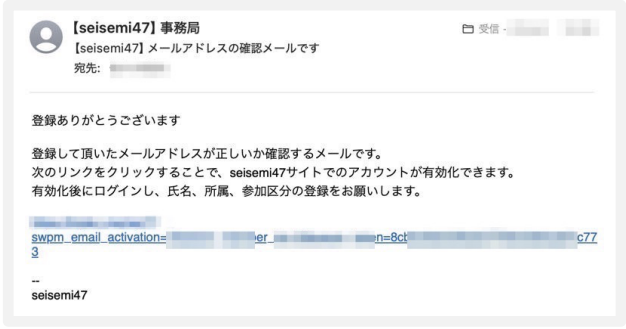

ログイン画面です。自分の情報を使ってログインします。ログイン後は次ページ7)の画面に自動移動します。

| マイページ           |  |  |
|-----------------|--|--|
| ユーザー名またはメールアドレス |  |  |
| m               |  |  |
| パスワード           |  |  |
| ••••••          |  |  |
| Log In          |  |  |
| パスワードをお忘れですか?   |  |  |

## 申し込み例 続き

7) ログイン後のマイページです。氏名、所属の登録、お支払いが完了するまでは仮登録の状態です。リンクから参加区分、氏名、所属の登録にすすんでください。

| マイページ                                               |
|-----------------------------------------------------|
| お支払いが完了(無料区分以外)するまでは保登録の状態です。<br>参加区分、氏名、所属の登録にすすむ。 |
| パスワードを編集<br>ログアウト                                   |

8) 登録画面です。項目は全て必須項目です。医師 (事前登録)を選択し、登録をします。

| 7月26日(土)の5<br>択して下さい。 | (レコングレスオープンセミナーのみへ                                                                                                 | の参加は無料です。参加区分でブレコングレスオーブンセミナーを) |
|-----------------------|----------------------------------------------------------------------------------------------------|---------------------------------|
| 参加区分                  | <ul> <li>● 医師(事前登録):10,000円</li> <li>● 医師以外(事前登録):3,000円</li> <li>● 学生:無料</li> <li>● プレコングレスオープンセミナー: 創</li> </ul> | 85                              |
| 氏名 💩                  | 埼玉                                                                                                    | 花子                              |
| カナ 🚜                  | サイタマ                                                                                                    | ハナコ                             |
| 所属 💩 🛪                | 埼玉県産婦人科医会                                                                                                    |                                 |
| 所属の都道府県 💩             | 均五県 ~                                                                                                    |                                 |
| 厚る                    | 6948                                                                                                    |                                 |

9) 登録内容の確認画面です。

内容を確認し、【次の内容で支払いをします】を押 下げてください。支払い画面に移動します。

| お支払いが完了(無料区    | 分以外)するまでは仮登録の状態です。                    |
|----------------|---------------------------------------|
| お支払い金額を確認し【    | 次の内容で支払いをします】ボタンを押してください。ボタン押し下げ後、クレジ |
| ット決済の画面に移動し    | ますのでお支払いの準備をしてから押してください。              |
| 欠の内容で支払いをしま    | <del>9</del>                          |
| 参加区分           | 医師(事前登録):10,000円                      |
|                |                                       |
| 氏名             | 埼玉 花子                                 |
| 氏名             | 埼玉 花子 サイタマ ハナコ                        |
| 氏名<br>カナ<br>所属 | 埼玉 花子<br>サイタマ ハナコ<br>埼玉産蝿人科医院         |

11) お支払い完了画面です。リンクからマイペー ジに移動してください。数分以内に Stripe からお 支払い完了のレシートメールが送信されます。

| ありがとうございます                       |  |
|----------------------------------|--|
| お支払いありがとうございます。<br>マイページをご確認下さい。 |  |
|                                  |  |

10) 決済サービス Stripe の画面です。 金額を確認し、クレジットカード情報を入力の上 支払うボタンからお支払いをお願いします。

| Triple-i Co., Ltd.                          | メールアドレス (n                            |
|---------------------------------------------|---------------------------------------|
| 医師(事前登録)<br><b>¥10,000</b><br>10,000.00 JPY | <b>支払い方法</b><br>カード情報                 |
|                                             |                                       |
|                                             | 12 / 25                               |
|                                             | カード保有者の名前                             |
|                                             | CONTRACT STORE                        |
|                                             | 国または地域                                |
|                                             | 日本                                    |
|                                             | 支払う                                   |
|                                             | , , , , , , , , , , , , , , , , , , , |

12) 登録が完了しマイページが表示されました。 マイページから参加費の領収証が印刷できます。

| ユーザID : SS0104<br>2m                               | а 1921а<br>28 — 19<br>Стария                                                        |
|----------------------------------------------------|-------------------------------------------------------------------------------------|
| 参加区分                                               | 医師 (事前登録)                                                                           |
| 氏名                                                 | 埼玉 花子                                                                               |
| カナ                                                 | サイタマ ハナコ                                                                            |
| 所属                                                 | 埼玉度婦人科医院                                                                            |
| 所属の都道府県                                            | 埼玉県                                                                                 |
| ウェルカムレセプションは<br>参加を希望される場合はポ<br>があるため参加できない場<br>い。 | 受付準備中です。<br>タンをクリックし参加希望のリクエストを送信してください。お席には用り<br>合がございます。参加不可の場合のご案内はありません。予めご了承下さ |
| 参加希望のリクエスト                                         |                                                                                     |